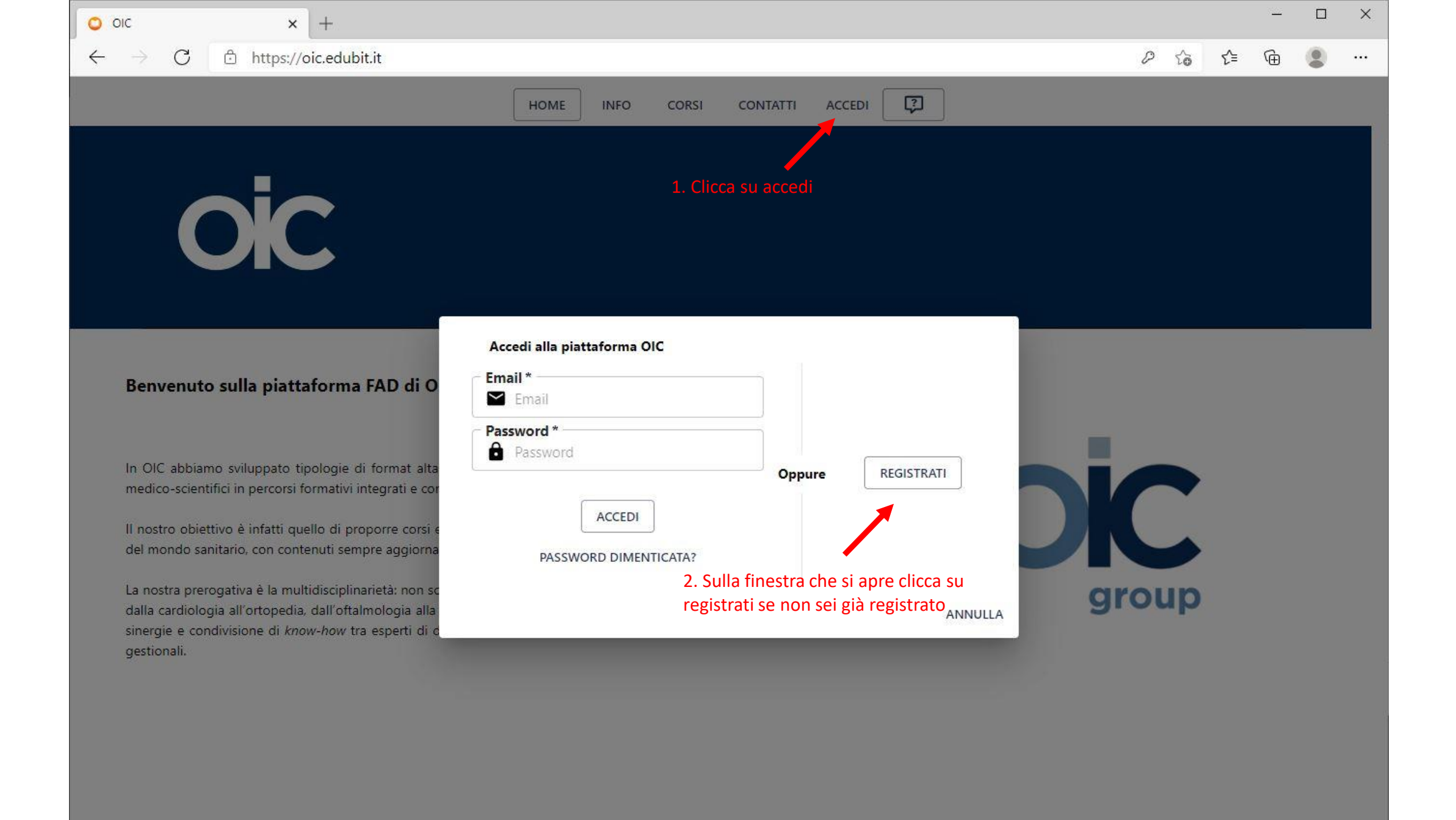

| o oic x +                                                                                                    |                                                                                                    |          |     |   | × |
|----------------------------------------------------------------------------------------------------|----------------------------------------------------------------------------------------------------|----------|-----|---|---|
| $\leftrightarrow$ $\rightarrow$ $C$ $	begin{tabular}{ll} & \end{tabular}$ https://oic.edubit.it                                                                                                  |                                                                                                    | P 6      | לַ≡ | œ |   |
|                                                                                                    | HOME INFO CORSI CONTATTI ACCEDI                                                                                                    |          |     |   |   |
|                                                                                                    | Nome*                                                                                                    |          |     |   |   |
| OIC                                                                                                    | Cognome*                                                                                                    |          |     |   |   |
|                                                                                                    | Email *                                                                                                    |          | -   | - |   |
| Benvenuto sulla piattaforma FAD di O                                                                                                    | Conferma Email *                                                                                                    |          |     |   |   |
| In OIC abbiamo sviluppato tipologie di format alta<br>medico-scientifici in percorsi formativi integrati e cor                                                                                   | Password * Password Password                                                                                                    | <u> </u> |     |   |   |
| Il nostro obiettivo è infatti quello di proporre corsi e<br>del mondo sanitario, con contenuti sempre aggiorna                                                                                   | Conferma password *                                                                                                    |          |     |   |   |
| La nostra prerogativa è la multidisciplinarietà: non so<br>dalla cardiologia all'ortopedia, dall'oftalmologia alla<br>sinergie e condivisione di <i>know-how</i> tra esperti di c<br>gestionali. | Questo sito o gli strumenti terzi da questo utilizzati si avvalgono di cookie necessari al<br>funzionamento ed utili alle finalità illustrate nella cookie policy.<br>3. Compila tutti i campi per la | roup     |     |   |   |
|                                                                                                    | Accetto registrazione, accetta la                                                                                                    |          |     |   |   |
|                                                                                                    | cookie policy e clicca su<br>registrati                                                                                                    |          |     |   |   |
|                                                                                                    | ANNULLA                                                                                                    |          |     |   |   |

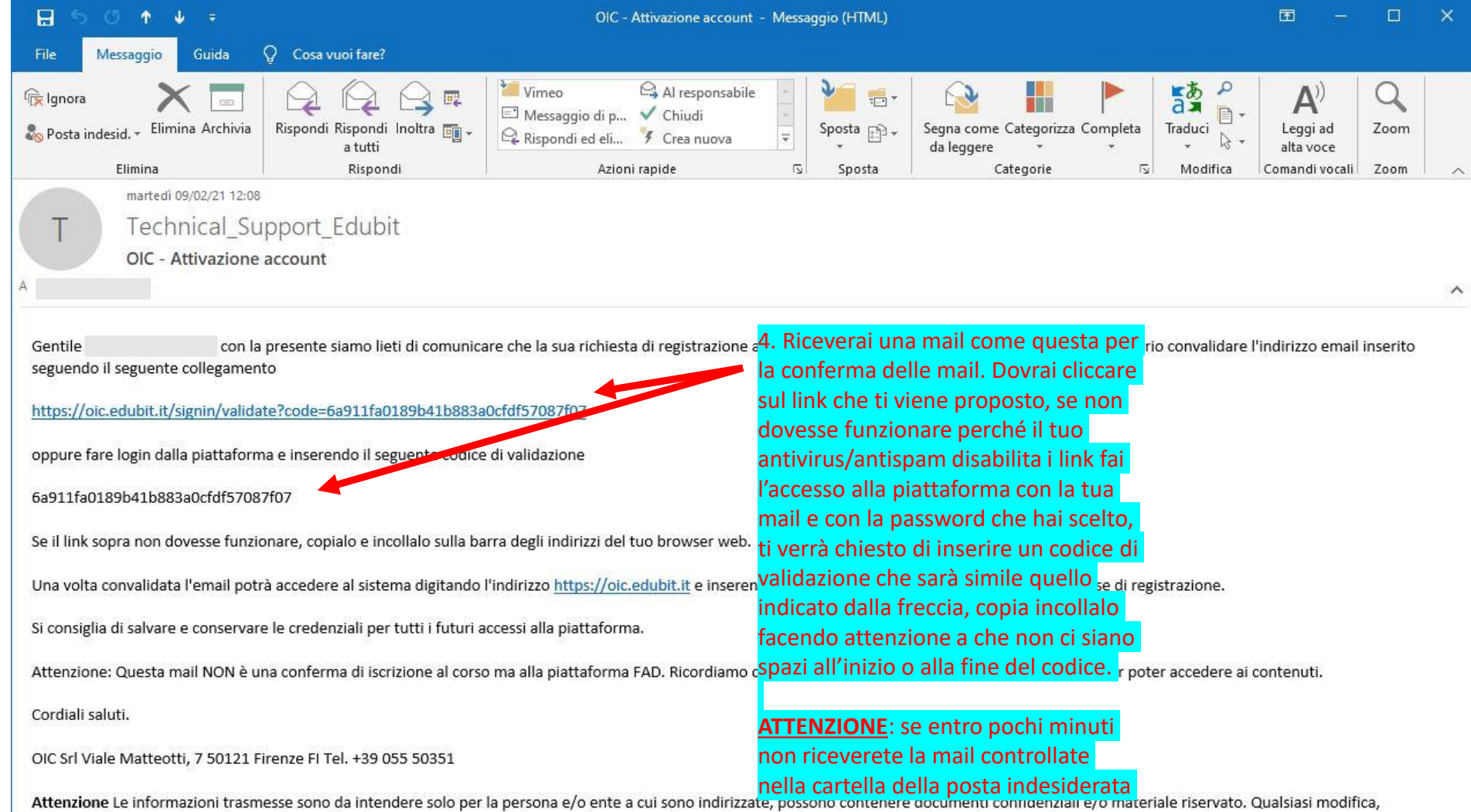

inoltro, diffusione o altro utilizzo, relativo alle informazioni trasmesse, da parte di persone e/o enti, diversi dai destinatari indicati, è proibito. Se Lei ha ricevuto questa mail per errore, per favore contatti il mittente e cancelli queste informazioni da ogni computer.

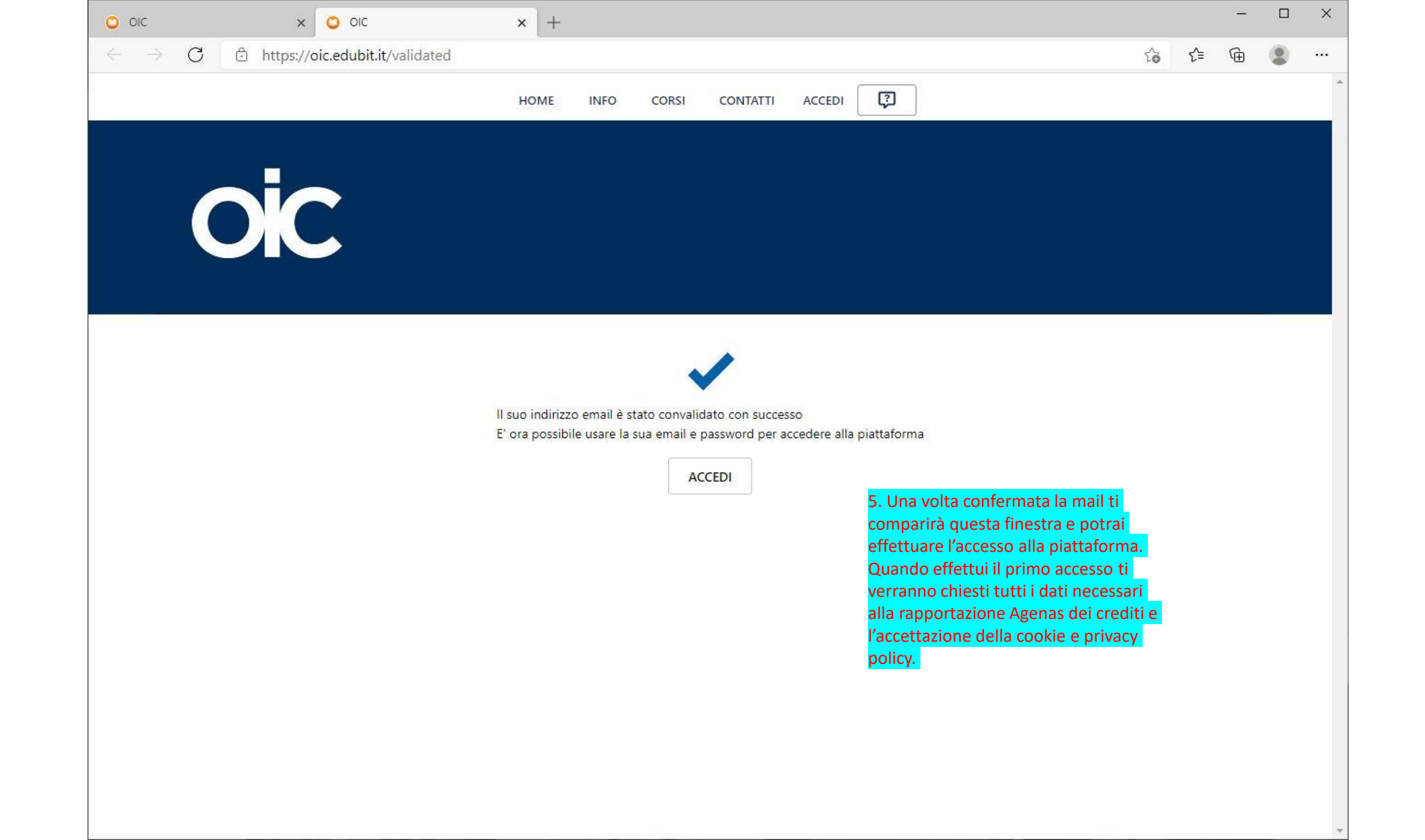

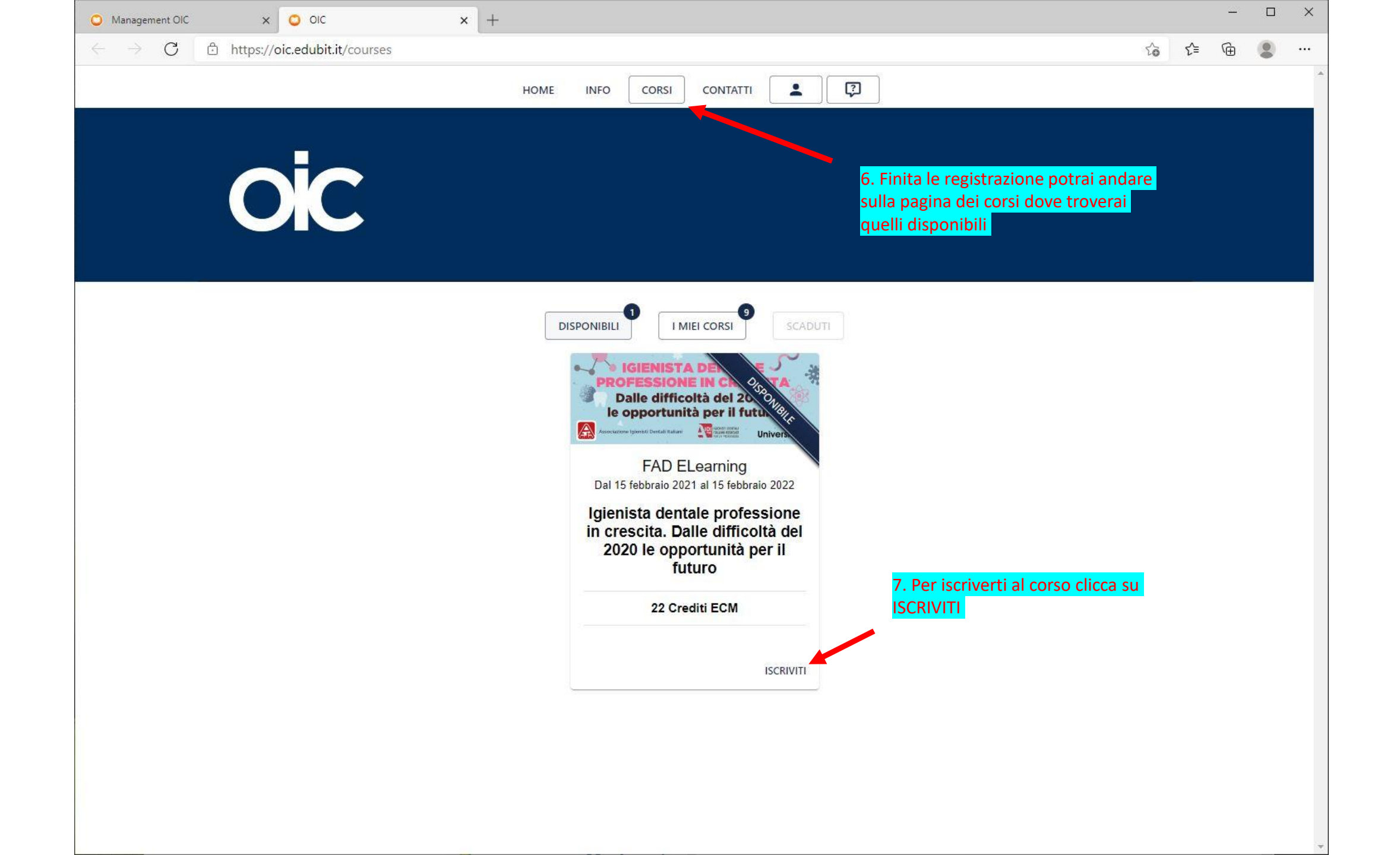

| ment OIC 🛛 🗙 🍧 OIC                                                            | × +                                                                                                    | ~                                   |
|-------------------------------------------------------------------------------|----------------------------------------------------------------------------------------------------|-------------------------------------|
| C 🖞 https://oic.edubit.it/c                                                   | purses/10                                                                                                    | ☆ ≄ @                               |
|                                                                               | HOME INFO CORSI CONTATTI                                                                                                    |                                     |
|                                                                               | 8. Durante la fase di iscrizione al corso ti verrà<br>chiesto di specificare le tue discipline , con quale di                             |                                     |
|                                                                               | queste ti iscrivi al corso e il TUO CODICE                                                                                                |                                     |
|                                                                               | <b>FISCALE</b> ( campo obbligatorio in quanto la FAD è                                                                                    |                                     |
|                                                                               | aperta soltanto ai SOCI AIDI )                                                                                                    |                                     |
|                                                                               |                                                                                                    |                                     |
| DATI GENERALI PROG                                                            | RAMMA SCIENTIFICO RAZIONALE SCIENTIFICO RESPONSABILI SCIENTIFICI RINGRAZIAMENTI REQUISITI DI ACCESSO                                      |                                     |
|                                                                               |                                                                                                    | 9. Queste sono le tue               |
| PROFESSIO Let                                                                 | ue Professioni/Discipline ECM                                                                                                    | mettere più di una se ne sei in     |
|                                                                               | dontoiatra - Odontoiatria 🛞                                                                                                    | nossesso cliccando su Aggiungi u    |
| Atomic to Convertigement of Device to                                         | ungi una disciplina                                                                                                    | disciplina                          |
| Craditi ECM                                                                   | cessario selezionare la disciplina ECM con la quale iscriversi al corso                                                                   |                                     |
| 22,0                                                                          | Discipline/Professioni Ecm del corso                                                                                                    |                                     |
| Codice Evento                                                                 | onfoiatra - Odontoiatna                                                                                                    | 10. Queste sono le discipline con   |
| 313448 Ig                                                                     | enistă dentale                                                                                                    | quali il corso è stato accreditato, |
| 2836 O                                                                        | Iontoiatra - Odontoiatria                                                                                                    | scegliere quella che è in tuo poss  |
| Data inizio<br>15/02/2021                                                     |                                                                                                    | ANNULLA                             |
| Data fine<br>15/02/2022                                                       |                                                                                                    |                                     |
| Percentuale di risposte corr<br>75%                                           | tte necessaria per conseguire i crediti ECM                                                                                               |                                     |
| Numero Moduli                                                                 |                                                                                                    |                                     |
| 3                                                                             | 11. Concludi l'iscrizione al corso                                                                                                    |                                     |
| Numero Lezioni<br>14                                                          |                                                                                                    |                                     |
| Ore formative<br>22                                                           |                                                                                                    |                                     |
| Obiettivo formativo<br>18 - Contenuti tecnico-profes<br>la medicina di genere | ionali (conoscenze e competenze) specifici di ciascuna professione, di ciascuna specializzazione e di ciascuna attività ultraspecialistic | a, ivi incluse le malattie rare e   |
| Tipologia                                                                     |                                                                                                    |                                     |

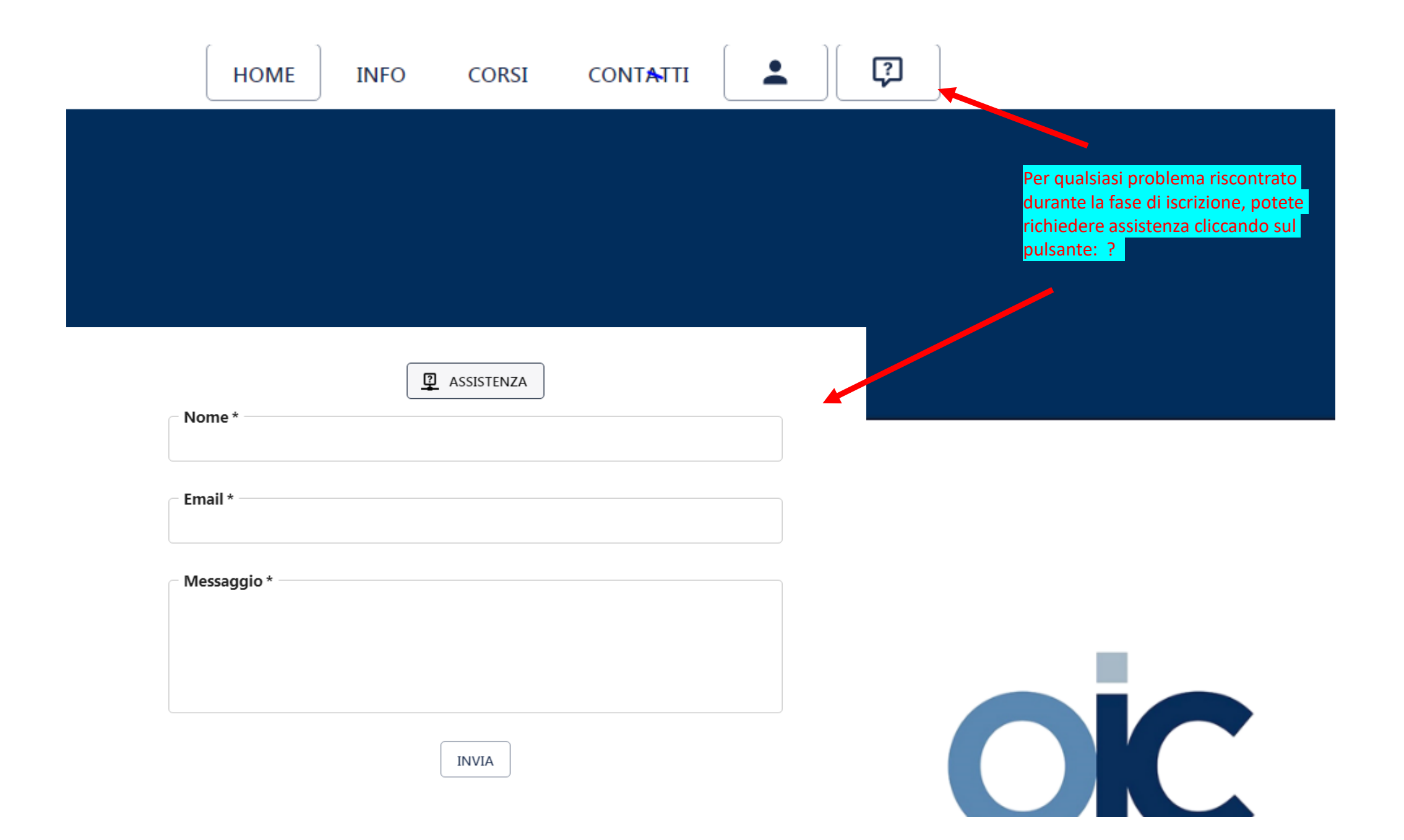

| × +                                                                                                    |   |       |    | _ |         | x c     |                              |
|----------------------------------------------------------------------------------------------------|---|-------|----|---|---------|---------|------------------------------|
| C 🗅 https://oic.edubit.it/courses/10/tasks                                                                           |   | 20    | ₹2 | Ē | 8       |         |                              |
| HOME INFO CORSI CONTATTI                                                                                             |   |       |    |   |         |         | A                            |
|                                                                                                    |   |       |    |   |         |         |                              |
|                                                                                                    |   |       |    |   |         |         |                              |
|                                                                                                    |   |       |    |   |         |         |                              |
|                                                                                                    |   |       |    |   |         |         |                              |
|                                                                                                    |   |       |    |   |         |         |                              |
|                                                                                                    |   |       |    |   |         |         |                              |
| INFORMAZIONI IL CORSO                                                                                                |   |       |    |   | 1       | 2. Co   | nclusa l'iscrizione al corso |
| Igienista dentale professione in crescita. Dalle difficoltà del 2020 le opportunità per il futuro                    |   |       |    |   | p       | otrai   | usufruire del contenuto      |
| Modulo 1                                                                                                    |   |       |    |   | s S(    | cienti  | ifico cilccando su segui.    |
| PROFESSIONI SANITARIE E IGIENISTI DENTALI: ANALIZZARE IL PRESENTE PER PROGRAMMARE IL FUTURO                          | _ |       |    |   | Le      | e lezi  | oni successive si abilitera  |
| G. Orrù, F. Sinibaldi, F. Mastro, D. Pignataro<br>Tempo richiesto: 0:00 / 2:49:40                                    |   | SEGUI |    |   | u       | na vo   | olta che il tempo minimo (   |
| Cavalcare l'incertezza: trovare nuove modalità per gestire lo stress e le paure proprie e del paziente) per lavorare |   |       |    |   | vi      | isuali  | zzazione sarà superato.      |
| (I) al meglio in Fase 2                                                                                              |   | SEGUI |    |   |         |         |                              |
| Tempo richiesto: 0:00 / 3:00                                                                                         |   |       |    |   | n       | ques    | nita si abiliteranno conclu  |
| Covid-19 responsabilità civile e penale per l'Igienista Dentale                                                      |   |       |    |   | ף<br>tı | utte le | e lezioni.                   |
| F. Mastro<br>Tempo richiesto: 0:00 / 11:00                                                                           |   | SEGUI |    |   |         |         |                              |
| Modulo 2                                                                                                    |   |       |    |   |         |         |                              |
| IGIENISTA DENTALE E MEDICINA TRASLAZIONALE: DALLA RICERCA ALLA CLINICA. CONOSCERE PER                                |   |       |    |   |         |         |                              |
| CONSIGLIARE<br>M. Bonetti, H. Trajcheska, M. T. Marinelli, J. Cannillo, S.Sarri, G. Ruocco                           |   | SEGUI |    |   |         |         |                              |
| Tempo richiesto: 0:00 / 2:18:10                                                                                      |   |       |    |   |         |         |                              |
| Clorexidina: Conoscere Per Consigliare Attraverso La Rassegna Delle Evidenze Scientifiche                            |   | SEGUI |    |   |         |         |                              |
| Tempo richiesto: 0:00 / 48:00                                                                                        |   |       |    |   |         |         |                              |
| Stillmann: dalla molecola alla terapia, acido ascorbico e taspina per la risoluzione della patologia                 |   | SEGUI |    |   |         |         |                              |
| Tempo richiesto: 0:00 / 54:00                                                                                        |   |       |    |   |         |         |                              |
| Dealing con il Farmacista. Come migliorare la comunicazione tra il farmacista e il professionista della salute       |   |       |    |   |         |         |                              |
| G. Ruocco                                                                                                    |   | SEGUI |    |   |         |         |                              |
| Tempo richiesto: 0:00 / 3:00                                                                                         |   |       |    |   |         |         |                              |
| Modulo 3                                                                                                    |   |       |    |   |         |         |                              |